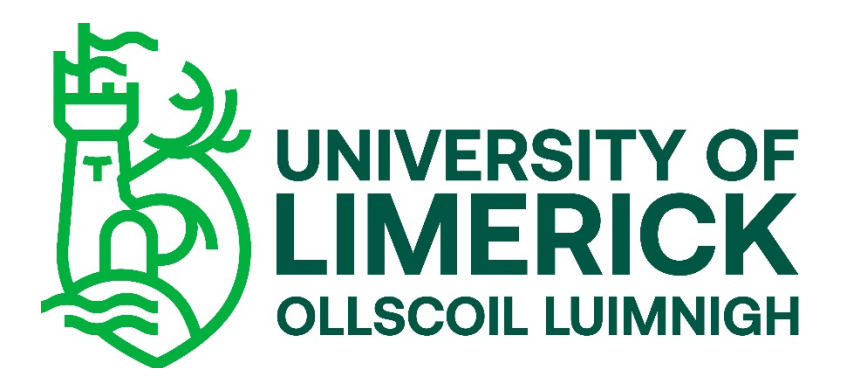

### Managers:

## Approving/rejecting a leave request

• On logging in to Core Portal you will land on the Manager Dashboard. Navigate to the Approvals tab on the left hand side:

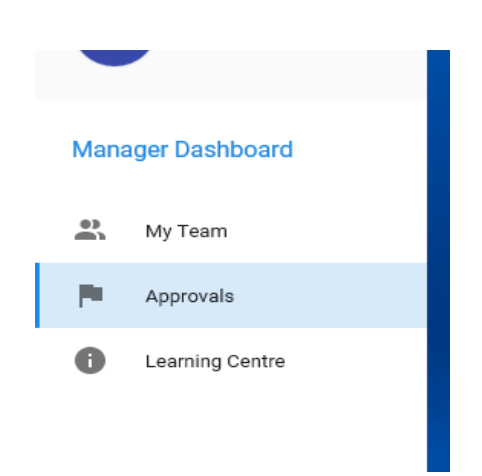

• All leave requests will be visible here. (Please note it often takes up to 15 minutes for these to appear. If your direct report submits a request, it may not appear instantly).

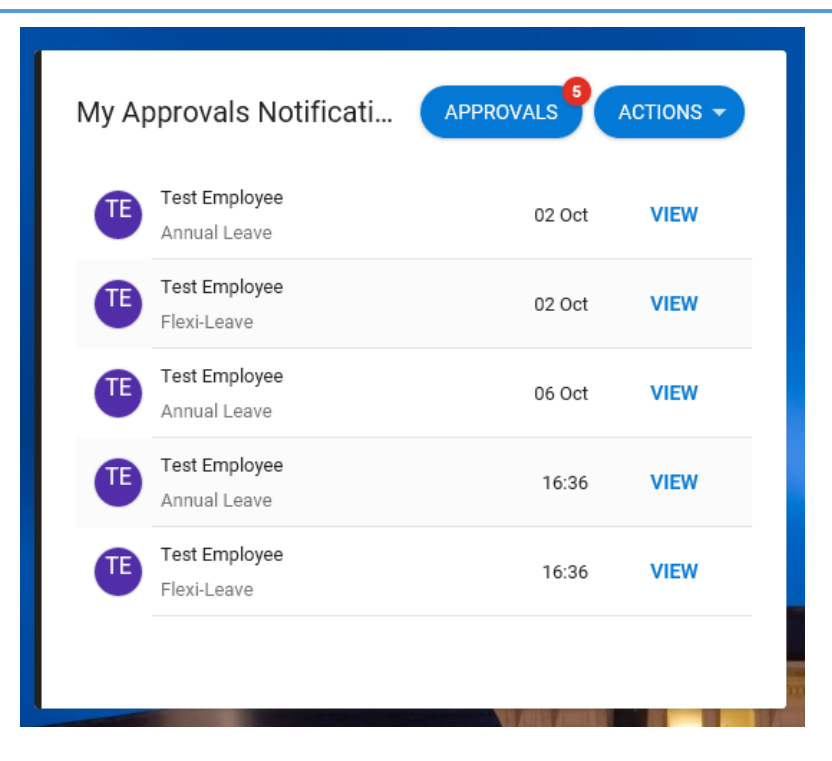

- By selecting the view on the right hand side, you can either approve, or reject the request.
- Please tick the confirmation box in order to approve or reject the request.
   Please also note that once you change the status Reject or approve <u>no further</u> <u>action is required</u>. The system may take a moment to respond but you will then be presented with the notification in the second image below.

|         | -T-                                                                       |                                                                                                    |                                                                                                    |                                                                                                    |
|---------|---------------------------------------------------------------------------|----------------------------------------------------------------------------------------------------|----------------------------------------------------------------------------------------------------|----------------------------------------------------------------------------------------------------|
| Updates | Test Employee                                                             |                                                                                                    |                                                                                                    |                                                                                                    |
| Q =     | Annual Leave                                                              |                                                                                                    |                                                                                                    |                                                                                                    |
| 02.0ct  | 02 Oct 2020 14:24                                                         |                                                                                                    |                                                                                                    |                                                                                                    |
| 02 001  | Appointment<br>Leave Type Duration                                        | on Part Day                                                                                                    | Date From                                                                                                    |                                                                                                    |
| 16:26   | Annual Leave .5 Day(s                                                     | (s) AM                                                                                                    | Monday, 5 Oct 2020                                                                                                    |                                                                                                    |
| 10:30   | I confirm that the above deta                                             | tails are correct                                                                                                    |                                                                                                    |                                                                                                    |
| 16:36   |                                                                           |                                                                                                    |                                                                                                    |                                                                                                    |
|         |                                                                           |                                                                                                    |                                                                                                    |                                                                                                    |
|         |                                                                           |                                                                                                    |                                                                                                    |                                                                                                    |
|         |                                                                           |                                                                                                    | ▶ - ि☆ ☺ 🙂                                                                                                    |                                                                                                    |
|         |                                                                           |                                                                                                    | TM                                                                                                    |                                                                                                    |
|         |                                                                           |                                                                                                    |                                                                                                    |                                                                                                    |
|         | Approv                                                                    | val Successfully L<br>-                                                                                                    | VIEW DETAILS -                                                                                                    |                                                                                                    |
|         | Appro                                                                     | val Successfully L<br>-                                                                                                    | Updated                                                                                                    |                                                                                                    |
|         | Q         ऱ           02 0ct         02 0ct           16:36         16:36 | Q     ₹     Annual Leave       02 Oct     Date Submitted     32 Oct 2020 1424       02 Oct     Comments     Appointment       06 Oct     Annual Leave     5 Dayi       16.36     I confirm that the above det | Q       ∓       Annual Leave         02 0ct       Date Submitted         02 0ct       Comments         Appointment       Leave Type         06 0ct       Annual Leave         1636       Image: Comments         1636       Image: Comments         1636       Image: Comments         1636       Image: Comments         1637       Image: Comments         1638       Image: Comments | Image: Control Level         Control         Control      < |

### **Viewing balances before approving/rejecting a leave request**

 It is possible to view the leave balance of an employee before approving/rejecting their leave request. Select the View Details Button on the top right hand side of the pop up window. The employee's balance will then be displayed in a pop up window and you can decide to approve/reject their leave request with knowledge of their remaining balance.

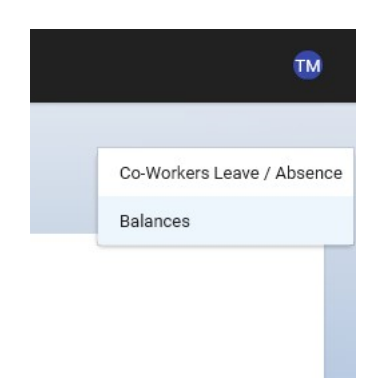

#### Balances

Manager Dashboard 📏 My Approvals 📏 Balances

# Annual Leave 14.50 days Force Majeure- rolling 1 year rule 3.00 occurences Force Majeure- rolling 3 year rule 5.00 occurences Force Majeure- rolling 3 year rule 5.00 occurences Filexitime 10.00 hours Switch to Half Pay 92 Days 5.00 occurences

92.00 days

### **Viewing Team Absences before approving/rejecting a leave request**

- It is possible to view the schedule of all of your direct reports before you approve/reject any leave requests.
- Before you approve/reject a leave request, you can select the View Details button on the top right hand side of the pop up window.

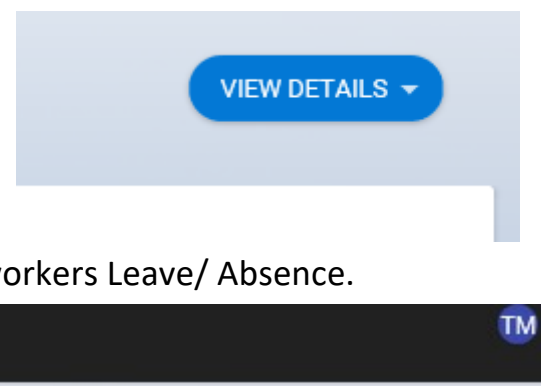

• From her, click the Co-workers Leave/ Absence.

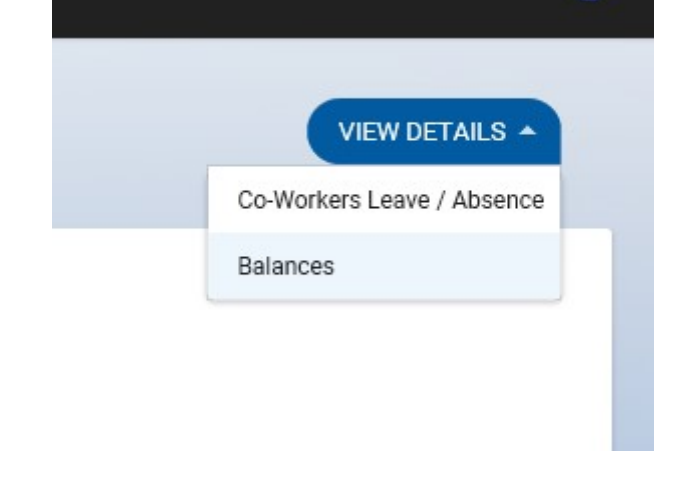

In the View Team Absence pop up window, you can see at a glance who is in the office, when, and which dates leave has been taken or is booked for.

| Absences Only                 |                                                |                                          |                                                |                                          |                                                | 09-Nov-2020 - 15-Nov                 | -2020                                |
|-------------------------------|------------------------------------------------|------------------------------------------|------------------------------------------------|------------------------------------------|------------------------------------------------|--------------------------------------|--------------------------------------|
| Name                          | Mon 9th                                        | Tue 10th                                 | Wed 11th                                       | Thu 12th                                 | Ri 13th                                        | Sat 14th                             | Sun 15th                             |
| Paris                         |                                                |                                          |                                                |                                          |                                                |                                      |                                      |
|                               | Annual Leave (Requested)                       | Annual Leave (Requested)                 | Annual Leave (Requested)                       | 09:00-17:12 - FXMS04                     | Annual Leave (Requested)                       | Resting · FXMS04                     | Resting - FXMS04                     |
| TE Test Employee<br>Professor |                                                |                                          |                                                | Flexi-Leave 3.36 Hours (Book             |                                                |                                      |                                      |
|                               |                                                |                                          |                                                | Annual Leave (Requested)                 |                                                |                                      |                                      |
| Othor Employees               | 09:00-17:12 - FX0MS04                          | 09:00-17:12 - FXMS04                     | 09:00-17:12 - FXM504                           | 09:00-17:12 - FXMS04                     | Annual Leave (Booked)                          | Resting · FXMS04                     | Resting - FXMS04                     |
| Other Employees               |                                                |                                          |                                                |                                          |                                                |                                      |                                      |
| names, Pictures               | 09:00-17:12 - FXMS04                           | 09:00-17:12 - FXMS04                     | 09:00-17:12 - FXMS04                           | 09:00-17:12 - FXMS04                     | 09:00-17:12 - FXMS04                           | Resting · FXMS04                     | Resting - FXMS04                     |
| and Job titles                |                                                |                                          |                                                |                                          |                                                |                                      |                                      |
|                               | Annual Leave (Taken)                           | 09:00-17:12 - FXMS04                     | 09:00-17:12 - FX0MS04                          | 09:00-17:12 - FXMS04                     | 09:00-17:12 - FXMS04                           | Resting · FXMS04                     | Resting - FXMS04                     |
|                               | 09:00-17:12 - FX0MS04                          | 09:00-17:12 - FX0MS04                    | 09:00-17:12 - FX0M504                          | 09:00-17:12 - FX0MS84                    | 09:00-17:12 - FXMS04                           | Resting - FXMS04                     | Resting - FXMS04                     |
|                               | 09:00-17:12 - FX0MS04                          | 09:00-17:12 - FXMS04                     | 09:00-17:12 - FX0MS04                          | 09:00-17:12 - FXMS04                     | 09:00-17:12 - FX0MS04                          | Resting · FXMS04                     | Resting - FXMS04                     |
|                               | 09:00-17:12 - FX0M504<br>09:00-17:12 - FX0M504 | 09:00-17:12-FXMS04<br>09:00-17:12-FXMS04 | 09:00-17:12 - FX0M504<br>09:00-17:12 - FX0M504 | 09:00-17:12-FXMS04<br>09:00-17:12-FXMS04 | 09:00-17:12 - FX0M504<br>09:00-17:12 - FX0M504 | Resting - FXMS04<br>Resting - FXMS04 | Resting - FXMS04<br>Resting - FXMS04 |

# How do I approve employee missed clocking's?

• When one of your team submits a missed clocking for approval, you should receive an email informing you of this. In the Approvals section, you will see a notification for 'Missed Clocking Approval'. Click 'View'.

| TM Test Manager<br>13712837 | My Approvals Notificati APPROVA           |                   |
|-----------------------------|-------------------------------------------|-------------------|
| Manager Dashboard           | Test Employee<br>Annual Leave             | 06 Oct VIEW       |
| 🚉 My Team                   | Test Employee Yes                         | sterday VIEW      |
| P Approvals                 | Test Employee Yes                         | sterday VIEW      |
| Learning Centre             | Test Employee<br>Flexi-Leave              | 10:12 <b>VIEW</b> |
|                             | Test Employee<br>Missed Clocking Approval | 12:48 <b>VIEW</b> |
|                             |                                           |                   |
|                             |                                           |                   |

• This screen shows the missed clockings that have been submitted by employees on your team.

| Actions                        | Updates    | Test Employee                                                               |                                 |  |
|--------------------------------|------------|-----------------------------------------------------------------------------|---------------------------------|--|
| arch                           | <u>م</u> = | Missed Clocking Approval                                                    |                                 |  |
| Test Employee<br>Annual Leave  | 06 Oct     | Date Submitted<br>12 Nov 2020 12:48                                         |                                 |  |
| Test Employee<br>Annual Leave  | Yesterday  | Clock Time         Clock Date           12:45         Thursday, 12 Nov 202( | Comments<br>0 Test ref 00209512 |  |
| Flexi-Leave                    | Yesterday  | I confirm that the above details are correct                                |                                 |  |
| E Test Employee<br>Flexi-Leave | 10:12      |                                                                             |                                 |  |
| Test Employee                  | 12:49      |                                                                             |                                 |  |

• Managers can approve or reject the missed clocking submission by ticking the box of the relevant clockings and selecting approve or reject using the icons on the bottom right hand side of the screen.

| Date Submitted<br>12 Nov 2020 12:48 |                                     |                               |                    |
|-------------------------------------|-------------------------------------|-------------------------------|--------------------|
| Clock Time<br>12:45                 | Clock Date<br>Thursday, 12 Nov 2020 | Comments<br>Test ref 00209512 |                    |
| I confirm that the                  | ne above details are correct        |                               |                    |
|                                     |                                     |                               |                    |
|                                     | corehr                              |                               | REJECT APPROVE     |
|                                     |                                     |                               |                    |
|                                     |                                     |                               |                    |
|                                     |                                     |                               |                    |
|                                     |                                     |                               |                    |
|                                     |                                     |                               | <b>7  </b> P a g e |

# How do I view my teams clocking's and leave in one place?

• In my team, on the Manager Dashboard, click on Actions and then View Scheduler.

| ≡ Manager Das                                                                                                    | hboard 🝷                                                                                                    |                                                                                                    | C                                                                                                    | 2 Search Dashb                                   | oards or Widgets                                                                            |                          |                                   |
|----------------------------------------------------------------------------------------------------|----------------------------------------------------------------------------------------------------|----------------------------------------------------------------------------------------------------|----------------------------------------------------------------------------------------------------|--------------------------------------------------|---------------------------------------------------------------------------------------------|--------------------------|-----------------------------------|
| Test Manager<br>13712837                                                                                                    | M                                                                                                    | y Team                                                                                                    |                                                                                                    |                                                  |                                                                                             |                          |                                   |
| Manager Dashboard                                                                                                    | N<br>                                                                                                    | lame, Department, .                                                                                                 | Job Title                                                                                                    | Q My Tear                                        | n                                                                                           | •                        |                                   |
|                                                                                                    |                                                                                                    | Employee                                                                                                    |                                                                                                    | Position                                         | Co                                                                                          | ontact Details           |                                   |
| My Team                                                                                                    |                                                                                                    |                                                                                                    |                                                                                                    |                                                  |                                                                                             |                          |                                   |
| Team Scheduler<br>Manager Dashboard > Team Scheduler                                                                                                    |                                                                                                    |                                                                                                    |                                                                                                    |                                                  |                                                                                             |                          |                                   |
| Team Scheduler<br>Manager Dashboard > Team Scheduler<br>Search Employees                                                                                                    | Q =                                                                                                    |                                                                                                    |                                                                                                    |                                                  | Date<br>09-Nov-2020                                                                         | <u> </u>                 | WEEK MONTH                        |
| Team Scheduler<br>Manager Dashboard > Team Scheduler<br>Search Employees                                                                                                    | Q, 🛫                                                                                                    | Tue 10th                                                                                                    | Wed 11th                                                                                                    | Thu 12th                                         | Date<br>09-Nov-2020<br>Period: 202046<br>Pit 13th                                           | 🛅 < ><br>Sat 14b         | WEEK MONTH<br>Sun 15th            |
| Team Scheduler<br>Manager Dashboard > Team Scheduler<br>Search Employees<br>Team Member                                                                                      | Q =                                                                                                    | Tue 10th                                                                                                    | Wed 11th                                                                                                    | Thu 12th                                         | Date<br>09-Nov-2020<br>Pesed 202046<br>Fis 13th<br>09:00 - 12:12                            | Sat 16h                  | WEEK MONTH<br>Sun 15th            |
| Team Scheduler<br>Manager Dashboard > Team Scheduler<br>Search Employees<br>Team Member<br>Other employee<br>name                                                            | Q = Mon 9th<br>09:00 - 17:12                                                                                                    | Tue 10th<br>09:00 - 17:12                                                                                           | Wed 11th<br>09:00-17:12                                                                                          | Thu 12th<br>09:00 - 17:12                        | Date<br>09-Nov-2020<br>Period: 202046<br>Fit 12th<br>09:00-17:12<br>ANR.                    | Sat 1-6h                 | WEEK MONTH<br>Sun 15th<br>Resting |
| Team Scheduler<br>Manager Dashboard > Team Scheduler<br>Search Employees<br>Team Menter<br>Other employee<br>name                                                            | Q -<br>Mon 9th<br>09:00 - 17:12<br>09:00 - 17:12                                                                                                    | Tue 10th<br>09:00 - 17:12                                                                                           | Wed 11th<br>09:00 - 17:12<br>09:00 - 17:12                                                                       | Thu 12th<br>09:00 - 17:12<br>09:00 - 17:12       | Date<br>09-Nov-2020<br>Period: 202046<br>Pri 13th<br>09:00-17:12<br>ANNL<br>09:00-17:12     | Sat 14th Resting Resting | WEEK MONTH<br>Sun 15th<br>Resting |
| Team Scheduler<br>Manager Dashboard > Team Scheduler<br>Search Employees<br>Team Mentler<br>Other employee<br>name                                                           | Q<br>Mon 9th<br>09:00-17:12<br>09:00-17:12<br>BASIC - 07:12                                                                                                    | Tue 10th<br>09:00 - 17:12<br>09:00 - 17:12<br>BASIC - 07:12                                                         | Wed 11th<br>09:00 - 17:12<br>09:00 - 17:12<br>BASIC - 07:12                                                      | Thu 12th<br>09:00 - 17:12<br>09:00 - 17:12<br>FL | Date<br>09-Nov-2020<br>Period: 202046<br>Pri 13th<br>09:00 - 17:12<br>ANNL<br>09:00 - 17:12 | Sat 14th<br>Resting      | WEEK MONTH<br>Sun 15th<br>Resting |
| Team Scheduler<br>Manager Dashboard > Team Scheduler<br>Search Employees<br>Team Menther<br>Other employee<br>name                                                           | Q<br>→ Mon 9th<br>99:00-17:12<br>BASIC - 07:12<br>BASIC - 07:12<br>FP - 00:15<br>→                                                                                                    | Tue 10th<br>09:00 - 17:12<br>09:00 - 17:12<br>8ASIC - 07:12<br>FP - 00:58                                           | Wed 11th<br>09:00 - 17:12<br>09:00 - 17:12<br>BASIC - 07:12<br>FP - 00:05                                        | Thu 12th<br>09:00 - 17:12<br>09:00 - 17:12<br>FL | Date<br>09-Nov-2020<br>Period: 202046<br>Pri 13th<br>09:00 - 17:12<br>ANNL<br>09:00 - 17:12 | Sat 14th Resting Resting | WEEK MONTH<br>Sun 15th<br>Resting |
| Team Scheduler<br>Manager Dashboard > Team Scheduler<br>Search Employees<br>Team Menther<br>Other employee<br>name                                                           | Q<br>Mon 9th<br>99:00-17:12<br>8ASIC-07:12<br>BASIC-07:12<br>FP-00.15<br>Clock-09:00<br>125.6                                                                                                    | Tue 10th<br>09:00-17:12<br>09:00-17:12<br>8ASIC-07:12<br>FP-00:58<br>Clock-00:55<br>-12:55                          | Wed 11th<br>09:00 - 17:12<br>09:00 - 17:12<br>BASIC - 07:12<br>FP - 00:05<br>Clicck - 08:00<br>- 13:00           | Thu 12th<br>09:00 - 17:12<br>09:00 - 17:12<br>FL | Date<br>09-Nov-2020<br>Period: 202046<br>Pri 13th<br>09:00 - 17:12<br>ANNL<br>09:00 - 17:12 | Sat 14th Resting Resting | WEEK MONTH<br>Sun 15th<br>Resting |
| Team Scheduler<br>Manager Dashboard > Team Scheduler<br>Search Employees<br>Team Member<br>Other employee<br>name<br>Test Employee<br>Professor<br>Dept. of Chemical Science | Q         Image: Constraint of the second second secon | Tue 10th<br>09:00 - 17:12<br>8ASIC - 07:12<br>8ASIC - 07:12<br>8ASIC - 07:12<br>8CSIC - 00:55<br>- 12:55<br>- 13:55 | Wed 11th<br>99:00 - 17:12<br>09:00 - 17:12<br>BASIC - 07:12<br>FP - 00:05<br>Clock - 08:00<br>- 13:00<br>- 13:55 | Thu 12th<br>09:00 - 17:12<br>09:00 - 17:12<br>FL | Date<br>09-Nov-2020<br>Period: 202046<br>Pri 13th<br>09:00 - 17:12<br>ANNL<br>09:00 - 17:12 | Sat 14th Resting Resting | WEEK MONTH<br>Sun 15th<br>Resting |

- On this screen, you have the capabilities of reviewing historic rosters and future rosters. You can do this by using the 'Previous' and 'Next' arrow buttons to navigate your way through the weeks and months. Alternatively, you can use the 'Go to date' calendar button to find an exact date to check the roster.
- You can search employees in the 'Search employees' Search Bar.

FP = Flexi Positive FN = Flexi Negative BA = Business Absence Annl = Annual Leave FL = Flexi Leave • Filter allows the manager to filter the Scheduler screen by the options below.

| Scheduler Filter   |       |       |
|--------------------|-------|-------|
| Absences           |       |       |
| Attendance         |       | •     |
| Clockings          |       | •     |
| Leave Requests     |       |       |
| Roster             |       | •     |
| All Leave Requests |       |       |
| Training           |       |       |
|                    | RESET | APPLY |

• You have two options for your view, Week or Month.

| Date<br>09-Nov-2020 |          | WEEK  | MONTH |
|---------------------|----------|-------|-------|
| Period: 202046      |          |       |       |
| Fri 13th            | Sat 14th | Sun 1 | 5th   |
|                     |          |       |       |